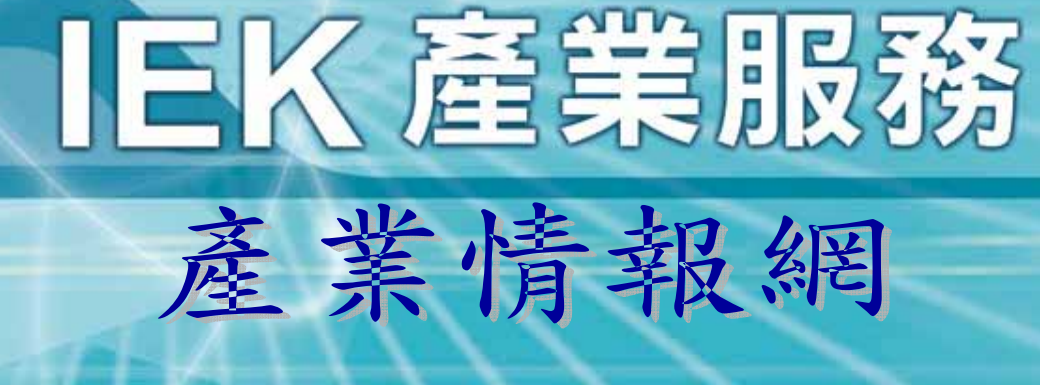

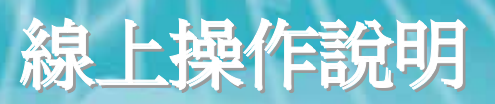

財團法人工業技術研究院 / 產業經濟與趨勢研究中心 Industrial Technology Research Institute / Industrial Economics & Knowledge Center

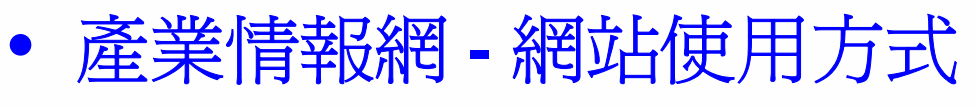

IEK產業服務

- ∨ 個人帳號啓用說明
- ∨ 登入說明

272 22

∨ 資料查詢

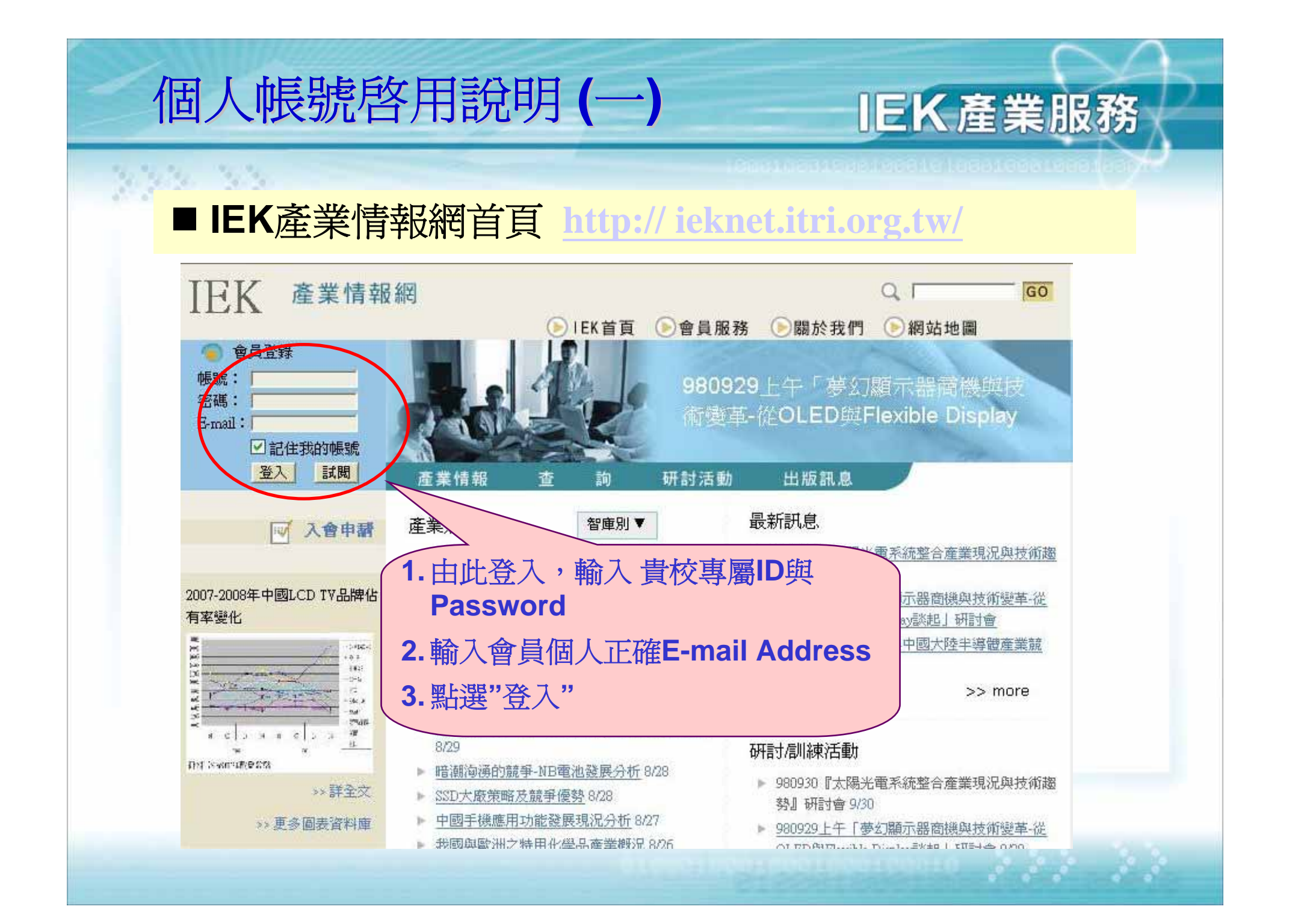

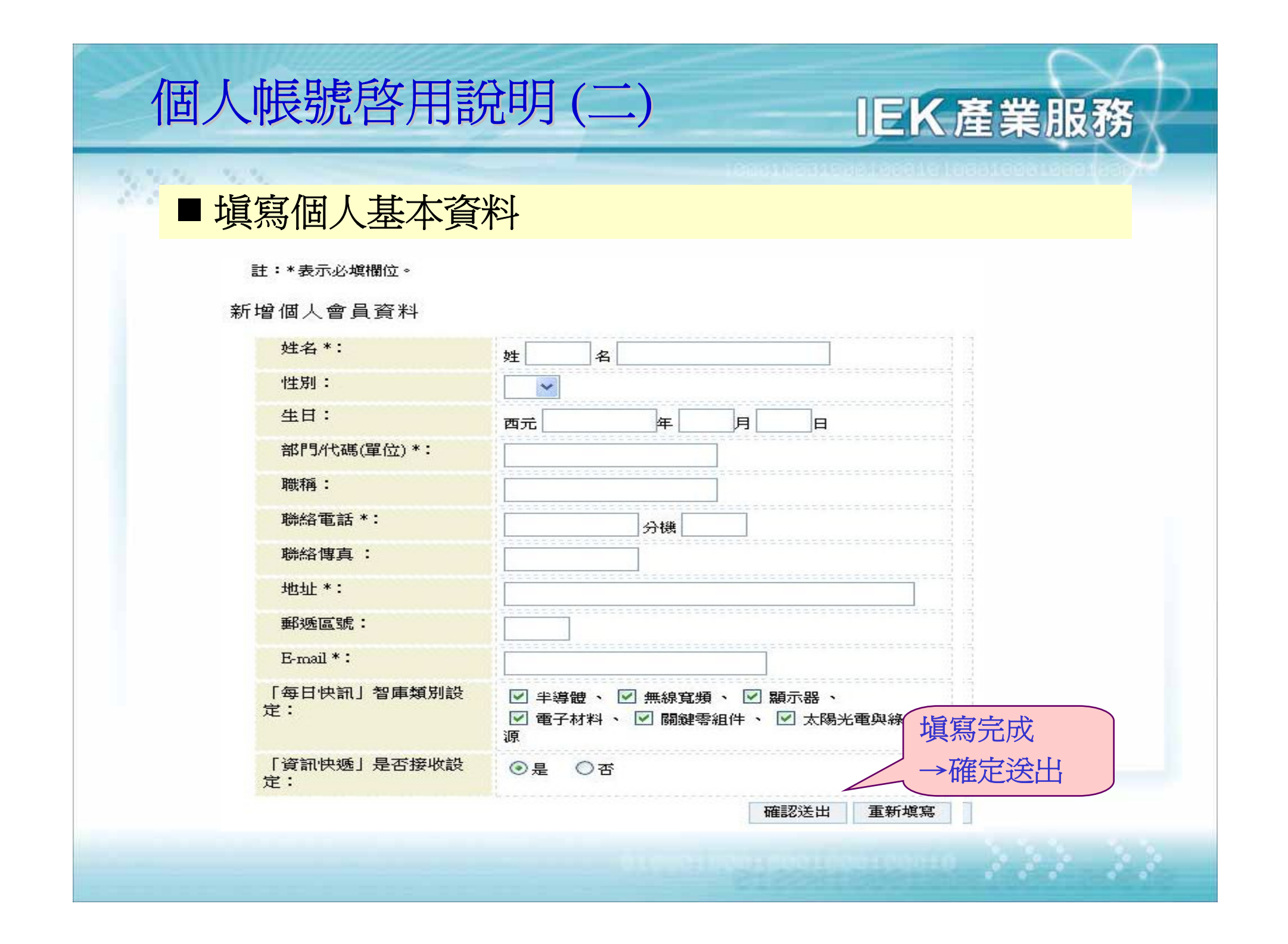

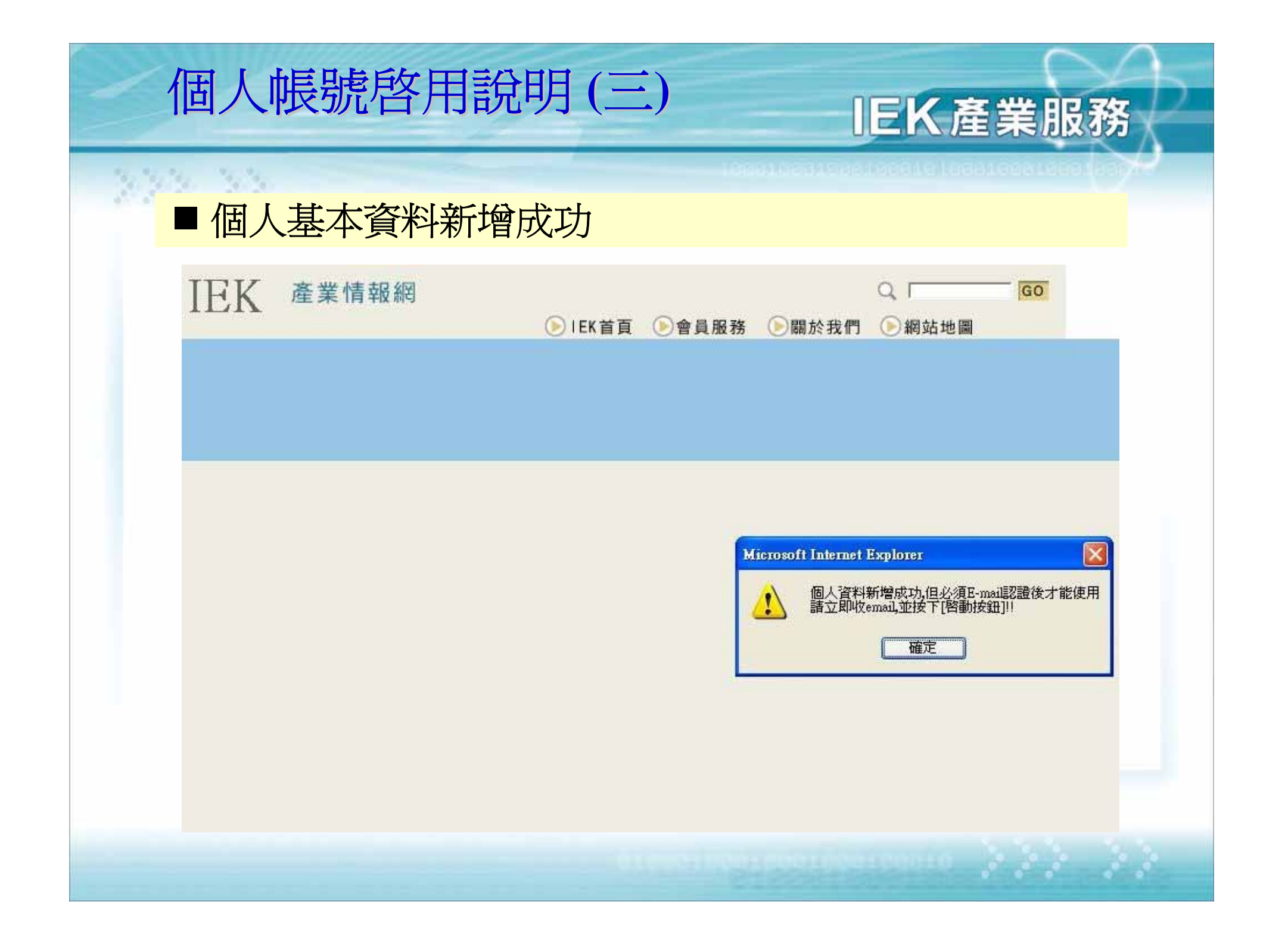

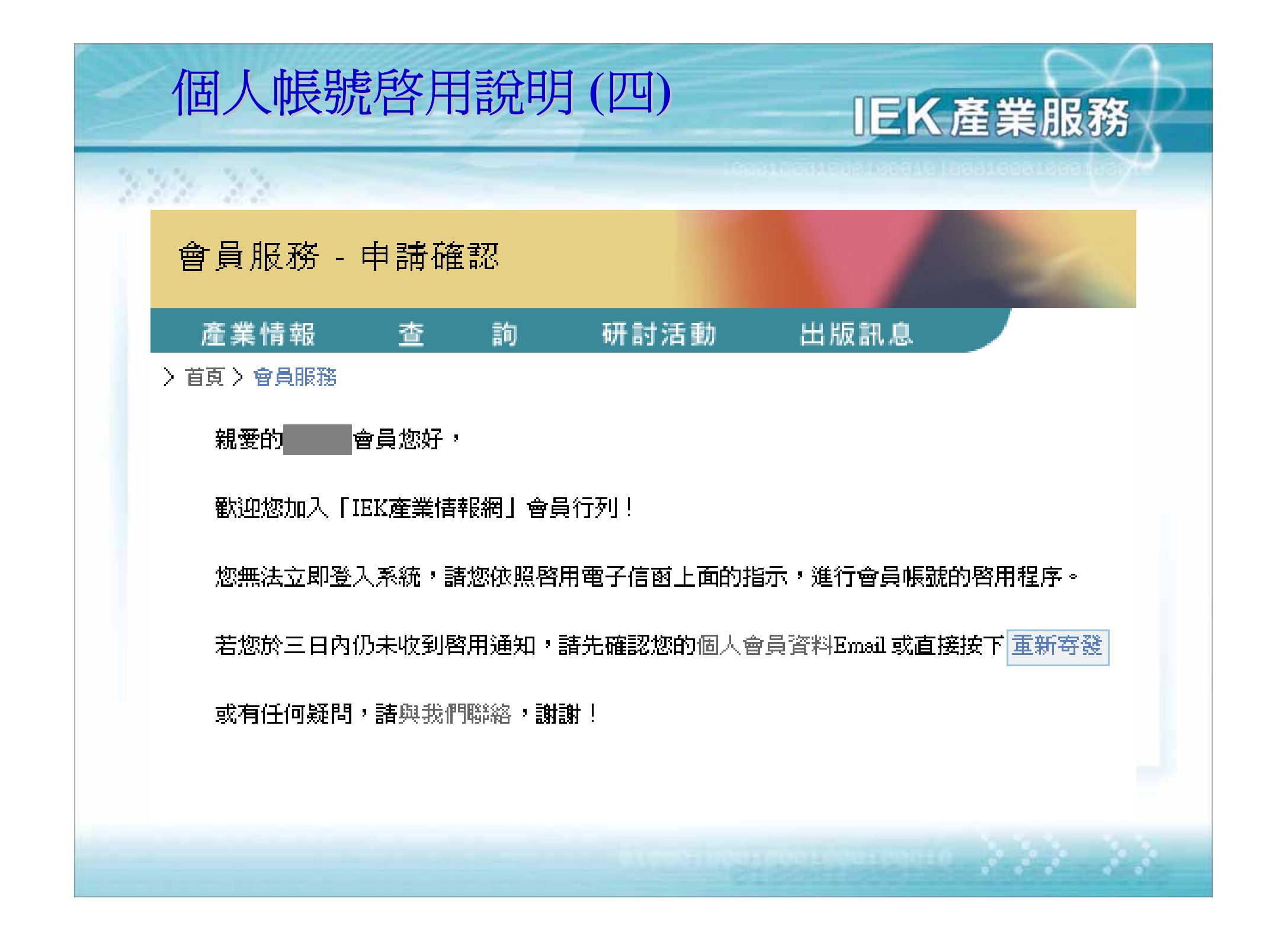

個人帳號啓用說明(五) IEK產業服務 ■ 請至個人E-Mail信箱收取認證信件 您會收到一封由「工研院 IEK」 <iekconsult@itri.org.tw> 所寄出 之「IEK產業情報網」會員帳號啓用信 〈恭喜您已成功地通過「IEK產業情報網」會員資料審核。 請直接在瀏覽器上鍵入以下網址: 您將完成會員帳號的啓用程序。 「IEK產業情報網」敬上

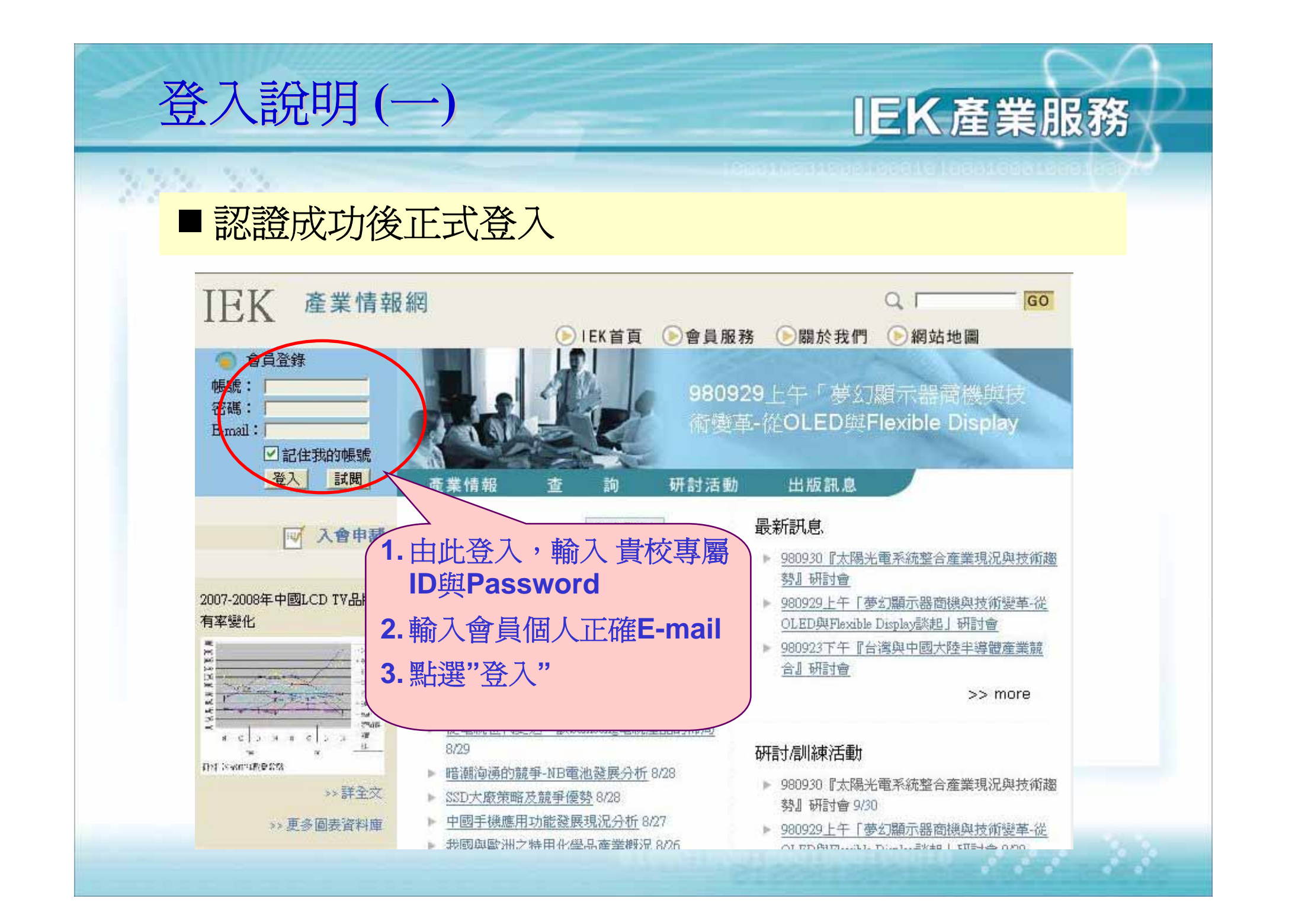

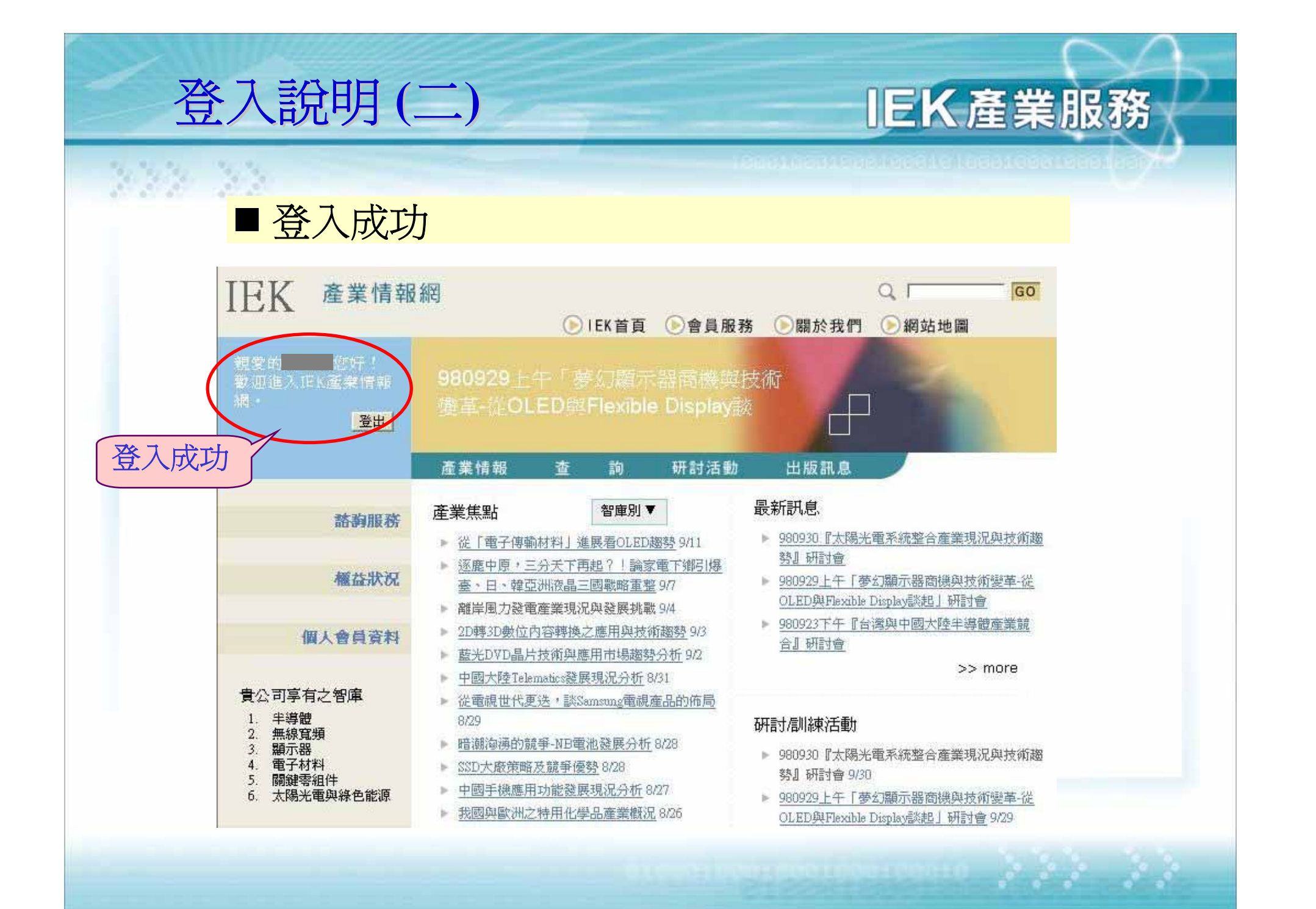

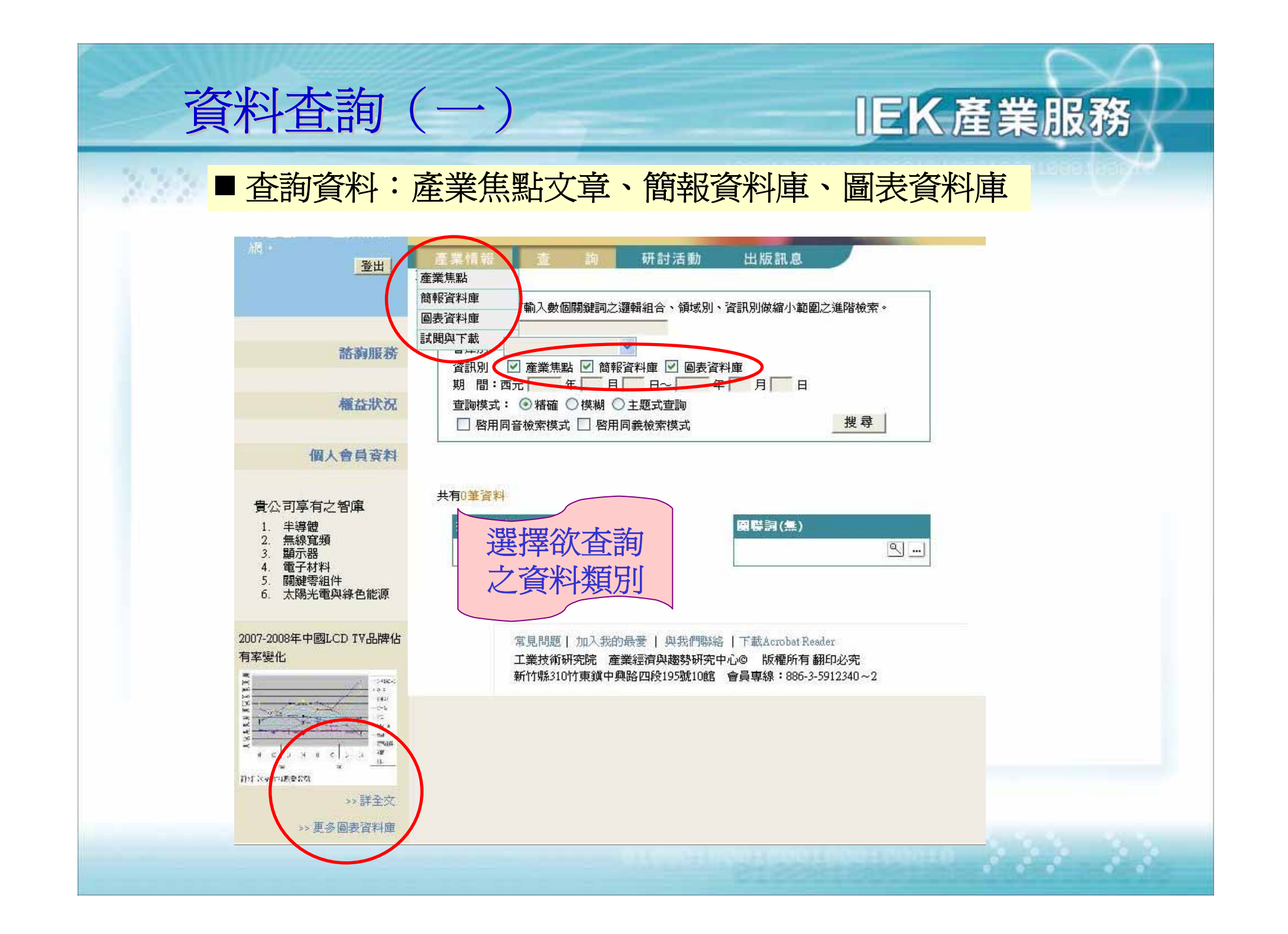

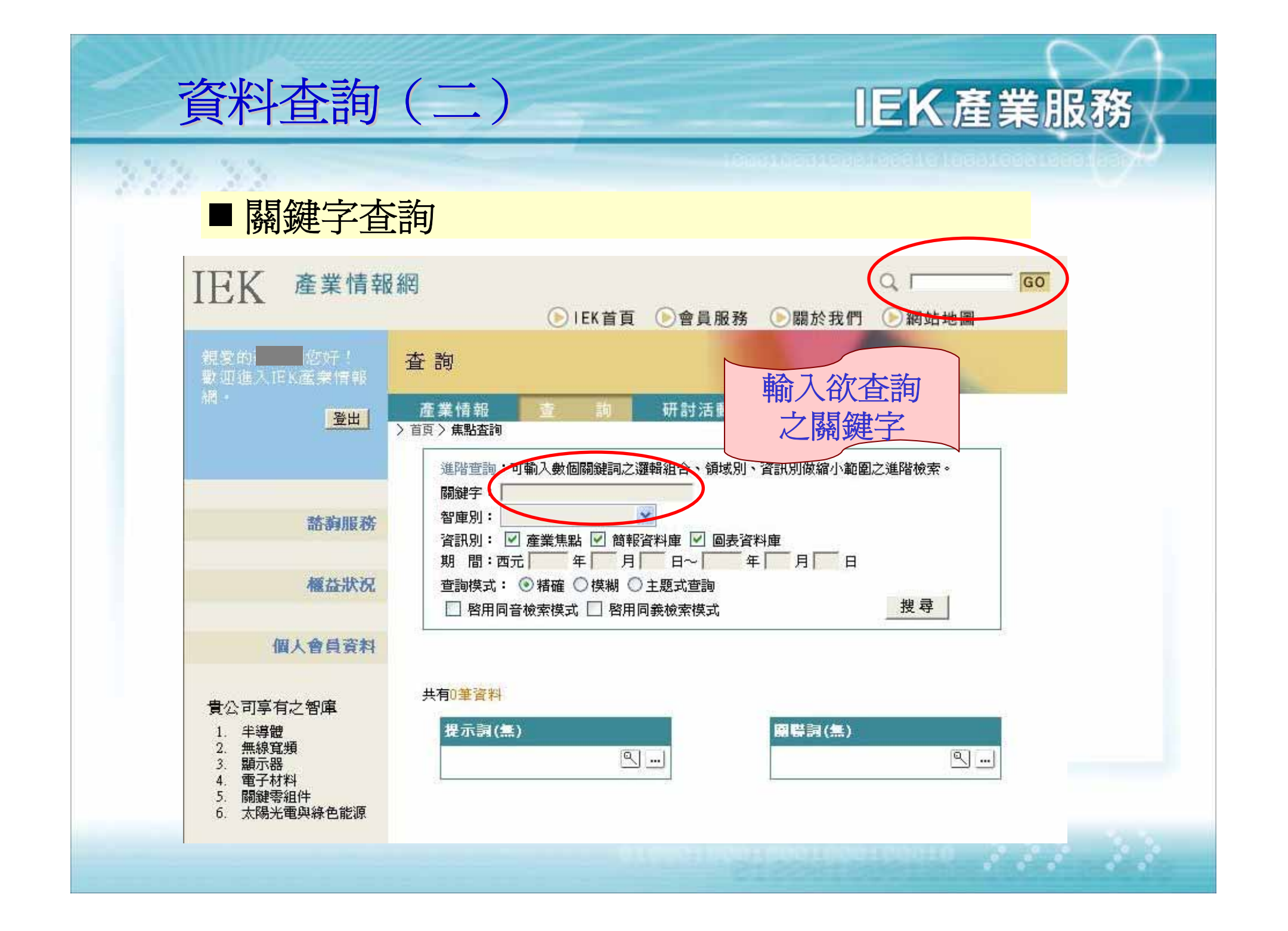

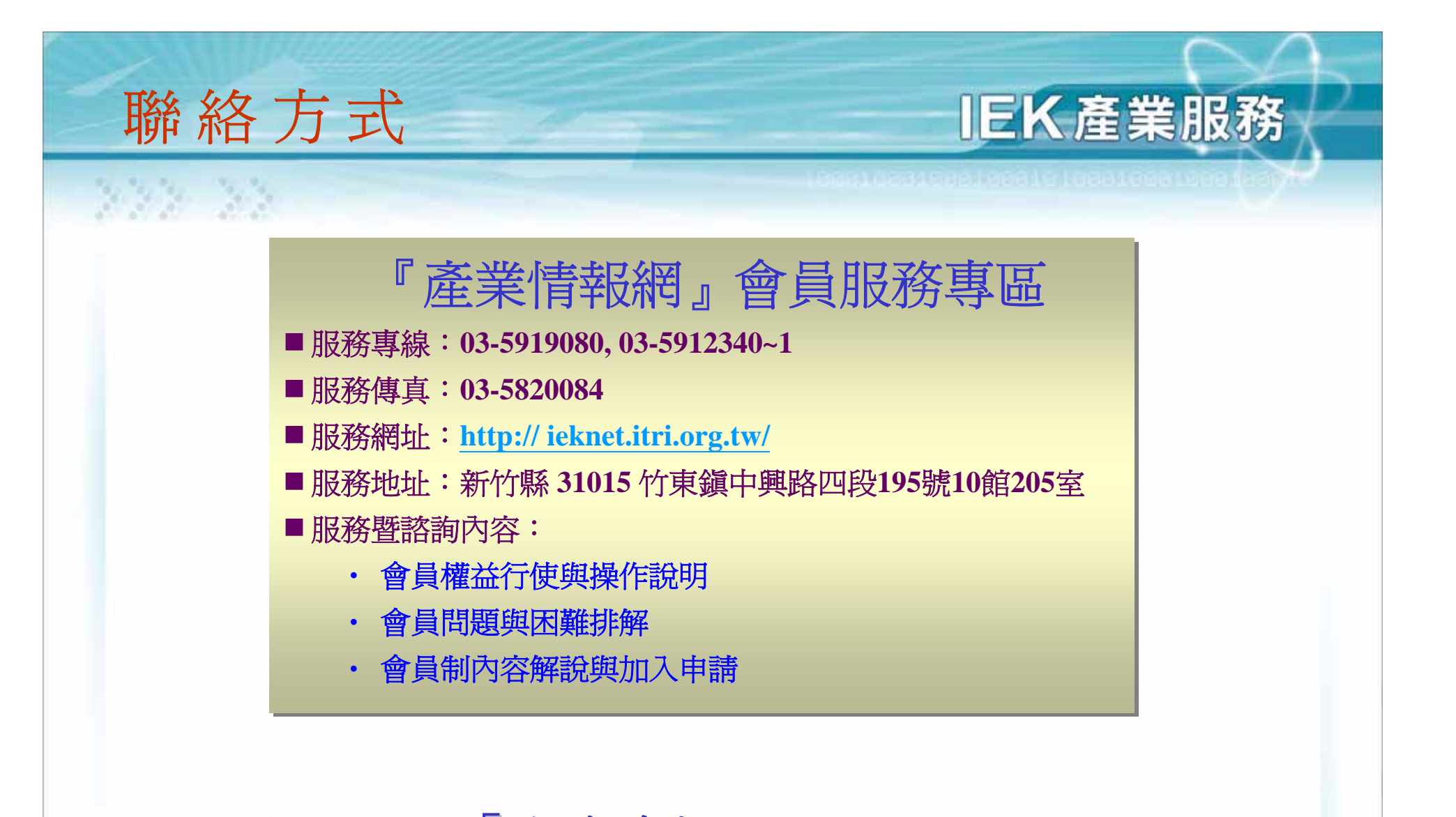

歡迎加入「產業情報網」的行列! 我們將會精益求精·更加努力為您服務!